#### Spring 2015

Oak Park Unified School District

# You are invited!

### Join OPUSD's Online Professional Learning Classroom

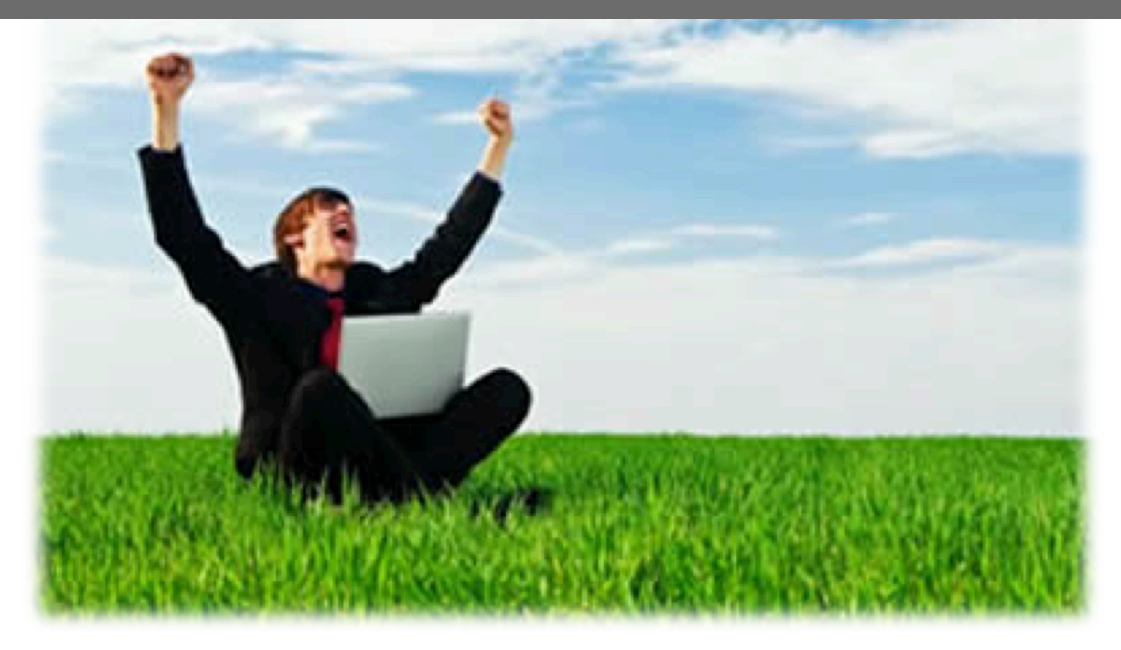

## Trainings & Buy Back... Anytime, Anywhere.

OPUSD is bringing professional learning opportunities into the 21<sup>st</sup> Century!

Our online training model offers you flexibility and convenience to learn at your own pace and based on your interests. Optional implementation components offer supported time to experiment with technology, as well as identify best-fit applications for your classroom to create a customized experience, both for yourself and for your students.

Online trainings are open to all staff, **count towards Buy Back hours**, and are accessible at any time throughout the year. In-person live trainings will continue to be offered as well.

Please follow the one-time online enrollment directions on the back.

#### **One-Time Online Enrollment Directions** First, Join the EDpuzzle Classroom Log in as student 1. Go to: www.edpuzzle.com Log in with Edmodo Loa in with Goo 2. In the top right corner, Click Log In. 3. Select log-in as a **Student**. 4. Select Log in with Google. 4 Password a, Enter your OPUSD Google account information. I forgot my Email: Same as your work email Log in Password: \*\*\*\*\*\* If you have never activated your OPUSD Google account, please put in a HelpDesk Ticket to do so. If your home computer is already logged in to a different Google account, please sign out of the account and select "Sign in with a different account" or "Add account." 5. Select **Join New Class** in the top right corner. 6. Enter the class code: engXN7 and select Join the Class 7. All done with EDpuzzle! You can close this browser window. Second, Join the Google Classroom

- 1. Open a web-browser (e.g., Firefox, Safari, Chrome) In the URL field type: classroom.google.com and press Return/Enter.
- 2. Sign in with your OPUSD Google account:

Email: Same as your work email Password: \*\*\*\*\*\*\*

| 00 |                       | Classroom | × + |
|----|-----------------------|-----------|-----|
| ۲  | Classroom.google.com/ |           |     |

- 3. Once taken to Google Classroom, scroll down until you see "Get started using Google Classroom, I am a..." Select **Teacher**.
- 4. Click on the + in the top right corner. Select **Join Class**.
- 5. Type in the class code: **89saztp** and select **Join**.
- 6. You will be taken into OPUSD's Online Professional Learning Google Classroom. Here you will find a stream of "announcements" and "assignments." Announcements are bits and pieces of tips and tricks. Assignments are online professional learning opportunities that will count towards Buy Back hours. In the future, always return to Google Classroom (classroom.google.com), not EDpuzzle, to access all trainings (you will not have to complete these log-in steps again).

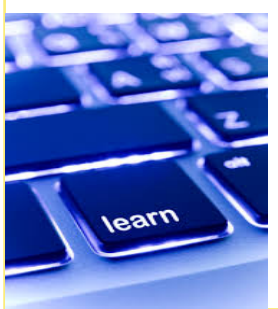

Too much to read?! Too many directions?!

Watch the 3-minute video walk through instead:

http://youtu.be/D2kEg1JWNtY